# **Direct Connect** QuickBook Retail Online Customers

Blackhawk Bank & Trust

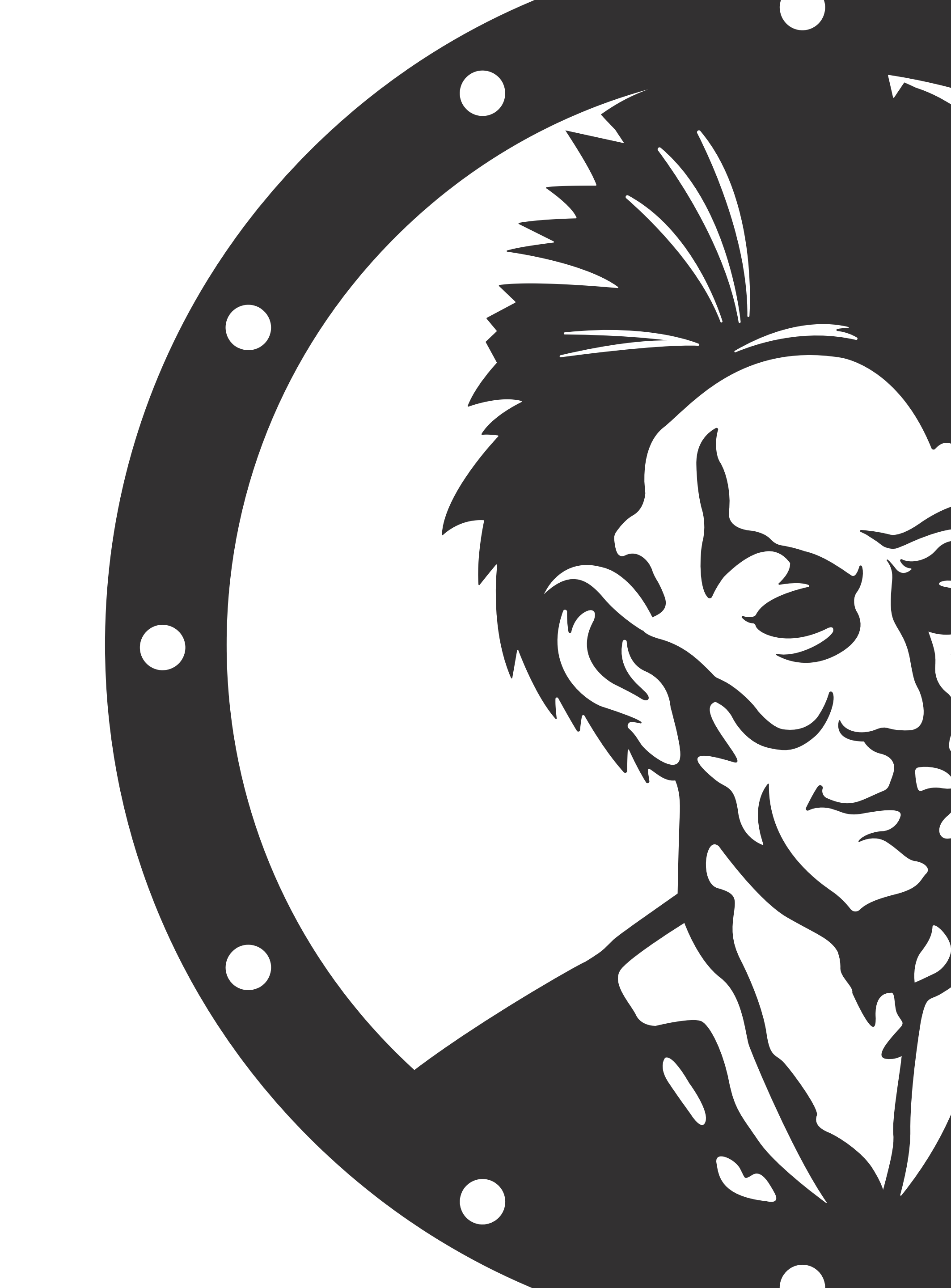

## To enable QuickBooks Direct Connect you will open Quickbooks on your desktop. Then go to Banking > Bank Feeds > Set up Bank Feed for an Account

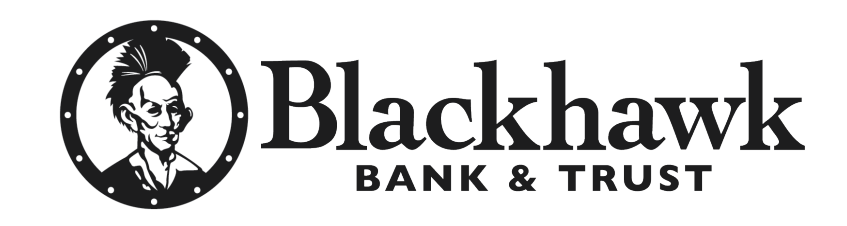

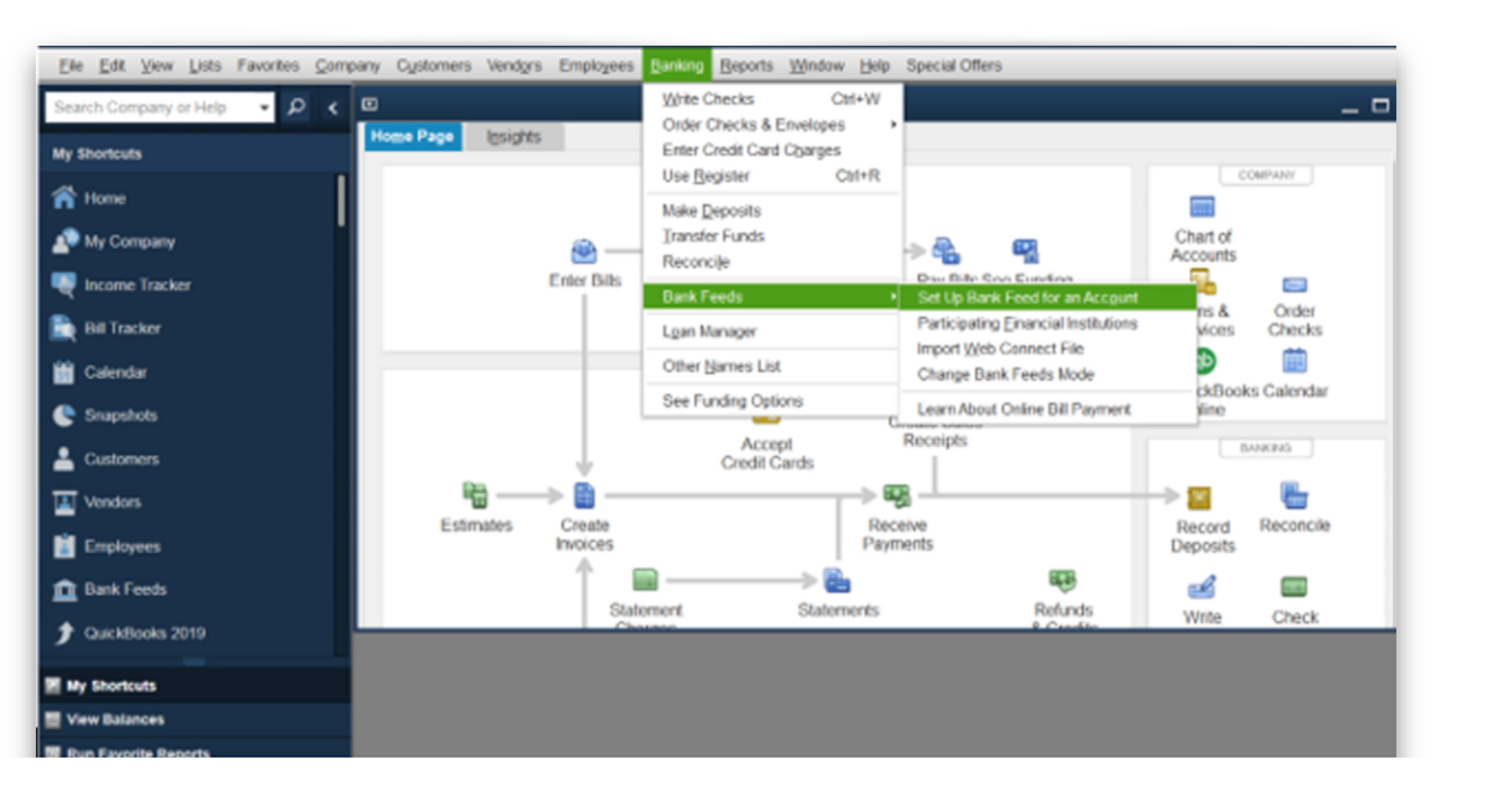

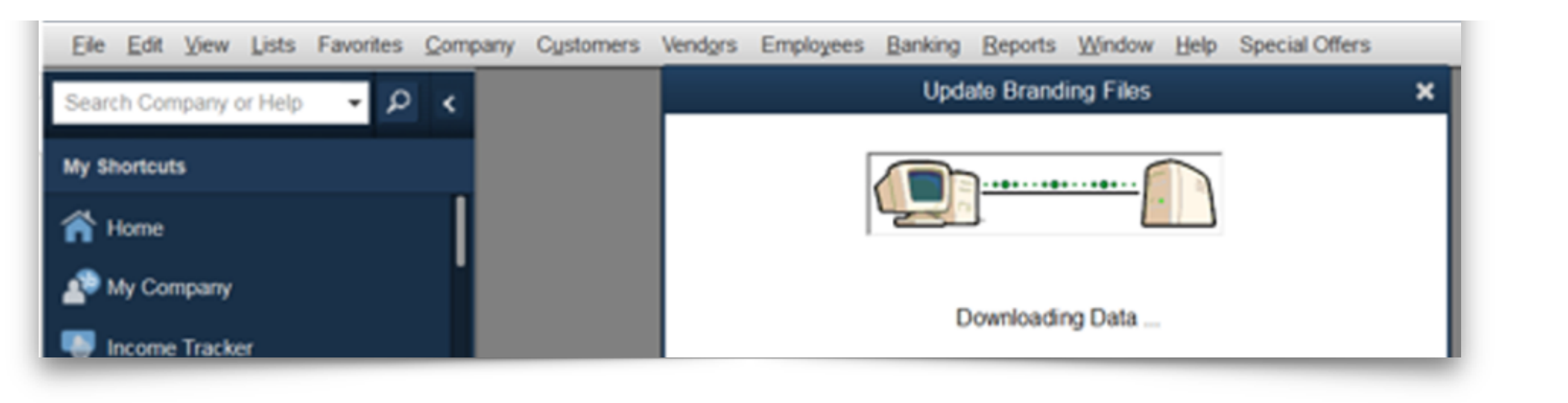

#### Next, start typing Blackhawk and you will see match results populate. For QuickBooks Direct Connect you should select Blackhawk Bank & Trust IL

#### Select Continue

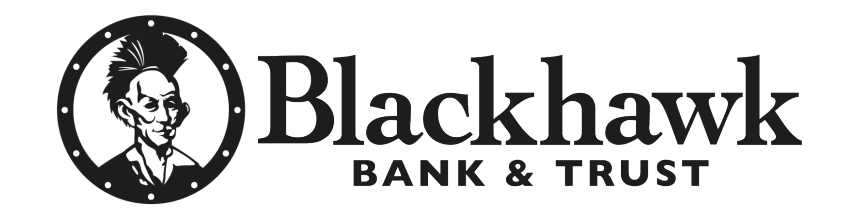

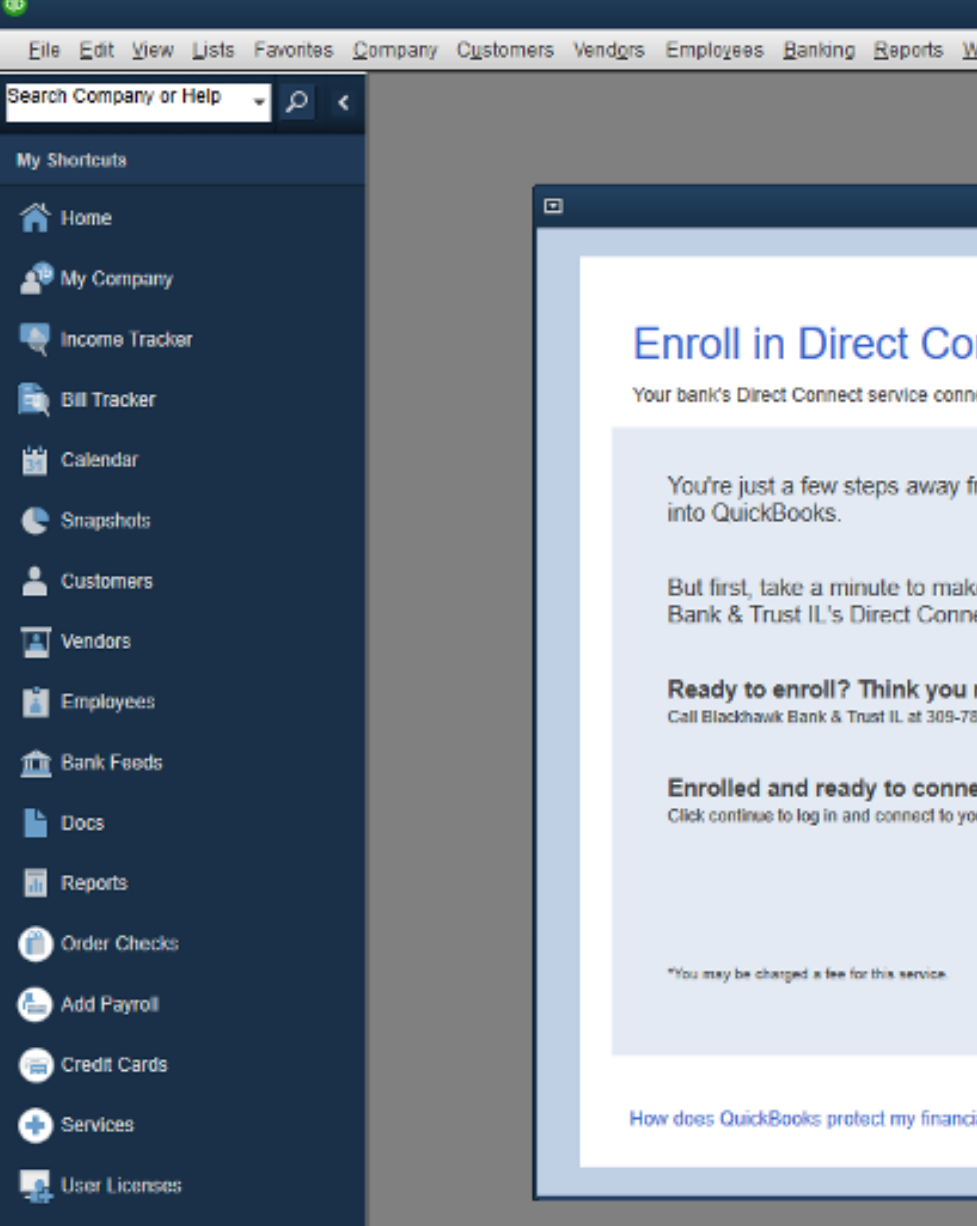

| Search Company of Help                                                                                                    | a Augus Cubalica Sausad Vebaus Wagan Uch                             |                                                       |
|----------------------------------------------------------------------------------------------------|----------------------------------------------------------------------|-------------------------------------------------------|
|                                                                                                    |                                                                      |                                                       |
| My shortcuts                                                                                                    | ⊡ Bank Feed Set                                                      | tup ×                                                 |
| P My Company                                                                                                    |                                                                      |                                                       |
| The second second secon | Step 1: Find your bank                                               |                                                       |
| 🚉 Bill Tracker                                                                                                    |                                                                      | PIND CONNECT LINK DONE                                |
| Calendar                                                                                                    | Enter your bank's name                                               |                                                       |
| Snapshots                                                                                                    | blackhaw P<br>Examples: Bank of America, Citibank, American Express. | Or choose from<br>these popular banks                 |
| Lustomers                                                                                                    |                                                                      |                                                       |
| Tendors                                                                                                    | Matching Results Rischawk Bank                                       | Bank of America-All Other States                      |
| Employees                                                                                                    | Blackhawk Bank & Trust                                               | Fidelity Bank                                         |
| 🏦 Bank Feeds                                                                                                    | Blackhowic Bank & Trust Business<br>Blackhowic Bank & Trust II.      | U.S. Bank - PFM Direct Connect<br>JPMorgan Chase Bank |
| La Docs                                                                                                    | Blackhawk Bank-Business                                              | Wells Fargo Bank                                      |
| E Reports                                                                                                    | Blackhawk Community Credit Union                                     | Capital One Card Services<br>Citi Cards               |
| Order Checke                                                                                                    |                                                                      | Discover Card Express Web                             |
|                                                                                                    | Showing 1-6 of 6                                                     | American Express                                      |
| Add Payroll                                                                                                    |                                                                      |                                                       |
| Credit Cards                                                                                                    |                                                                      |                                                       |
| + Services                                                                                                    |                                                                      |                                                       |
| Les User Licenses                                                                                                    |                                                                      |                                                       |
| Feedback                                                                                                    |                                                                      |                                                       |

|                                                                                | ABC LLC - QuickBooks Desktop Pro 2021                                 |
|--------------------------------------------------------------------------------|-----------------------------------------------------------------------|
| Window Help                                                                    |                                                                       |
|                                                                                |                                                                       |
| Bank Feed Setup                                                                | ×                                                                     |
|                                                                                |                                                                       |
| onnects your bank accounts to QuickBooks                                       | FIND CONNECT LINK DONE                                                |
| y from getting your bank transactions                                          | Service provided by<br>https://www.choosethechief.com<br>309-787-4451 |
| ake sure you're enrolled in Blackhawk<br>nnect service.*                       |                                                                       |
| bu might have enrolled already?<br>9-787-4451, or visit their enrollment site. |                                                                       |
| p your accounts.                                                               |                                                                       |
|                                                                                |                                                                       |
|                                                                                |                                                                       |
| incial information?                                                            | Back Continue                                                         |
|                                                                                |                                                                       |
|                                                                                |                                                                       |

#### Enter your Retail Online credentials (username & password) and select Connect

#### Select or create a QuickBooks category for the referenced account and select Connect.

Elle Edit View Lists Favorites (

earch Company or Help

My Shortcuts

😭 Home

🚇 My Company

Income Tracker

💼 Bill Tracker

🛗 Calendar

🕒 Snapshots

💄 Customers

📕 Vendors

Employees

🏦 Bank Feeds

Docs

Reports

Order Checks

🔚 Add Payroll

😑 Credit Cards

User Licenses

Services

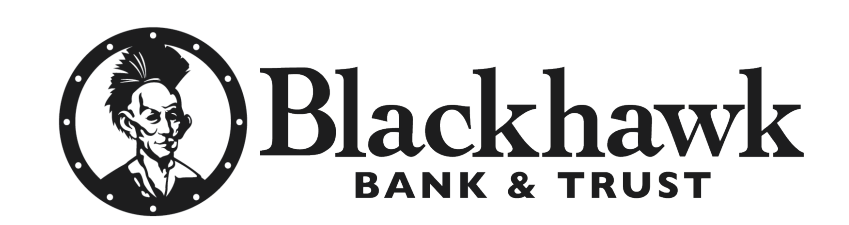

| Bank Feed Setup                                                | ×                                                                                                    |
|----------------------------------------------------------------|----------------------------------------------------------------------------------------------------|
| Step 2: Connect Blackhawk Bank & Trust I<br>QuickBooks         | L to FIND CONNECT LINK DONE                                                                                                    |
| Username For your account DonaldDuck Password For your account | Service provided by<br>https://www.choosethechief.com<br>309-787-4451<br>You need special credentials from<br>Blackhawk Bank & Trust IL, to sign in<br>here. Click here to enroll |
| New deep OutleRealize exclusion information?                   | Back Connect                                                                                                    |

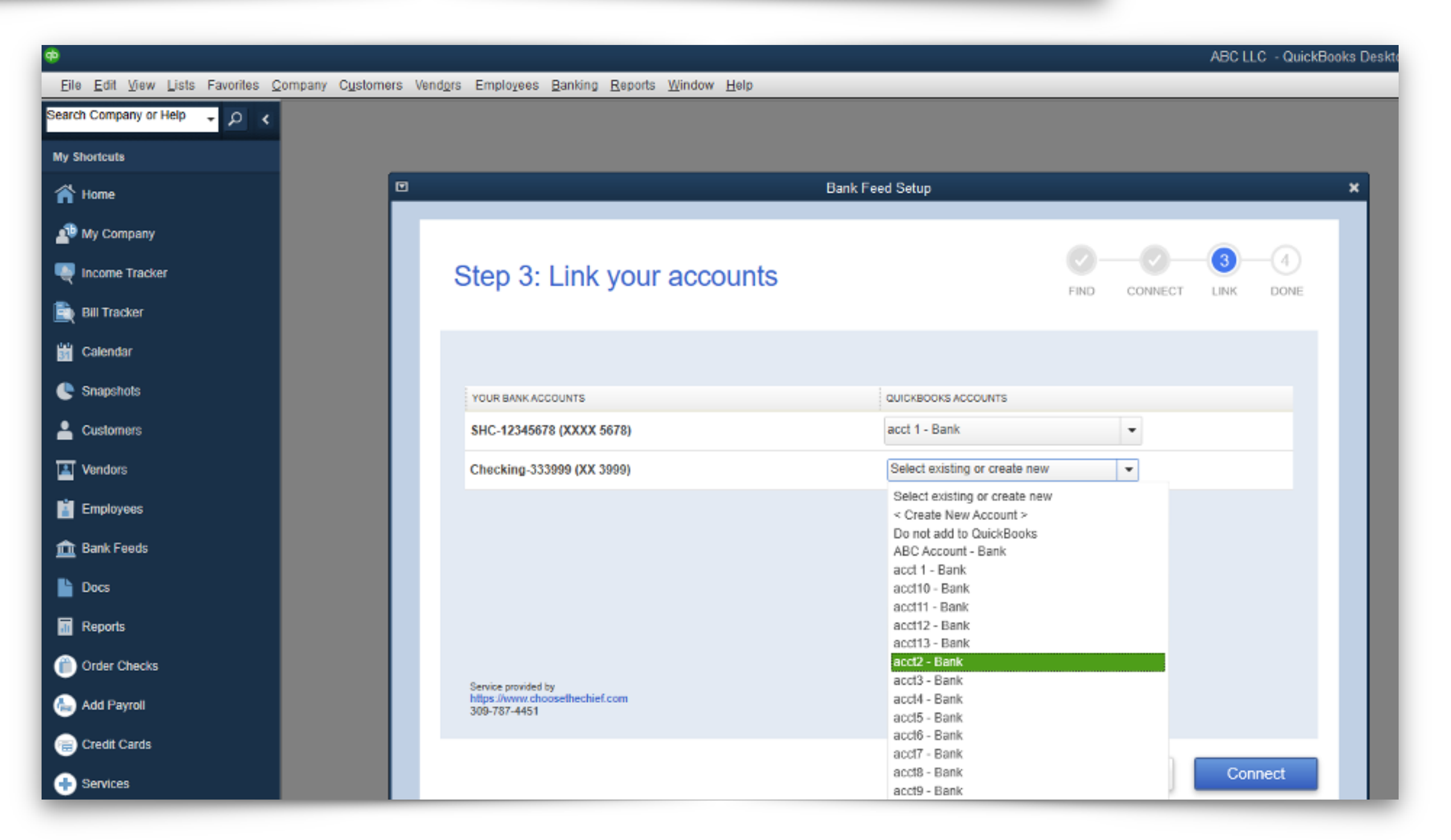

# At this point you have successfully enrolled.

# Download transaction attempt —>

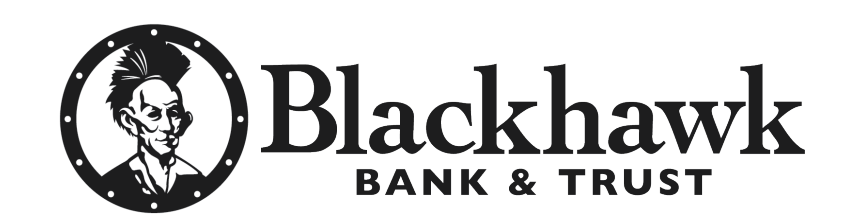

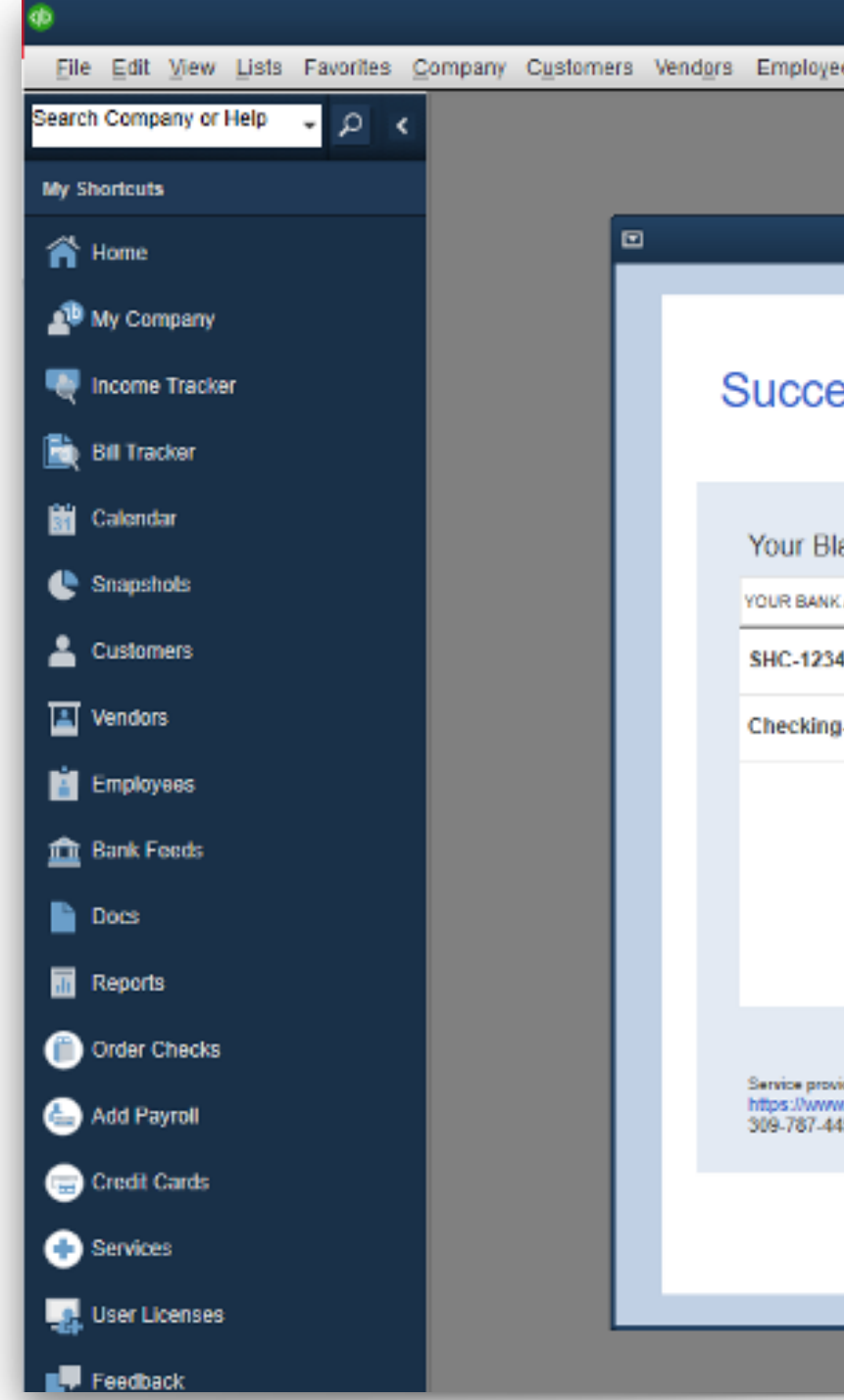

mpany

|                                    |                            |                            | ABCILLC - Q       | uickBooks |
|------------------------------------|----------------------------|----------------------------|-------------------|-----------|
| ees Banking Reports Window Help    |                            |                            |                   |           |
|                                    |                            |                            |                   |           |
|                                    |                            |                            |                   |           |
|                                    | Bank Feed Setup            |                            |                   |           |
|                                    |                            |                            |                   |           |
|                                    |                            |                            |                   |           |
| ess!                               |                            |                            | 4                 |           |
|                                    |                            | FIND CONNECT               | LINK DOM          | 1E        |
|                                    |                            |                            |                   |           |
| ackhawk Bank & Trust IL accounts h | ave been added to QuickBoo | ks                         |                   |           |
| CACCOUNTS                          |                            | STATUS                     |                   |           |
| 45678 (XXXX 5678)                  | accl 1                     | Added                      |                   |           |
|                                    |                            |                            |                   |           |
| J-333999 (XX 3999)                 | acct2                      | Added                      |                   |           |
|                                    |                            |                            |                   |           |
|                                    |                            |                            |                   |           |
|                                    |                            |                            |                   |           |
|                                    |                            |                            |                   |           |
|                                    |                            |                            |                   |           |
|                                    |                            | WHAT'S NEXT?               |                   |           |
| vided by<br>w.choosethechief.com   |                            | Add accounts from another  | bank              |           |
| 401                                |                            | Download your transactions | s from Bank Feeds |           |
|                                    |                            |                            |                   |           |
|                                    |                            |                            | Close             |           |
|                                    |                            |                            |                   |           |
|                                    |                            |                            |                   |           |
|                                    |                            |                            |                   |           |

| Customers | Vend <u>o</u> rs | Employees | Banking                                                             | <u>R</u> eports                                                                | Window                          | Help             |                                                                         |  |
|-----------|------------------|-----------|---------------------------------------------------------------------|--------------------------------------------------------------------------------|---------------------------------|------------------|-------------------------------------------------------------------------|--|
|           |                  |           | Write C<br>Order C<br>Enter C<br>Use R<br>Make [<br>Transf<br>Recon | Checks<br>Checks & I<br>Credit Card<br>egister<br>2eposits<br>er Funds<br>cile | Envelope:<br>d C <u>h</u> arges | Ctrl+W<br>Ctrl+R |                                                                         |  |
|           |                  |           | Bank F                                                              | eeds                                                                           |                                 | •                | Bank Feeds <u>C</u> enter                                               |  |
|           |                  |           | L <u>o</u> an N                                                     | lanager                                                                        |                                 |                  | Set Up Bank Feed for an Account<br>Participating Financial Institutions |  |
|           |                  |           | Other                                                               | Names Lis                                                                      | st                              |                  | Import Web Connect File                                                 |  |
|           |                  |           | See Fu                                                              | unding Opt                                                                     | ions                            |                  | Create a Message for your Bank<br>Change Bank Feeds Mode                |  |
|           |                  |           |                                                                     |                                                                                |                                 |                  | Learn Abaut Calica Dil Deursant                                         |  |
|           |                  |           |                                                                     |                                                                                |                                 |                  | Learn About Online Bill Payment                                         |  |
|           |                  |           |                                                                     |                                                                                |                                 |                  | Inquire About Online Banking Payment                                    |  |

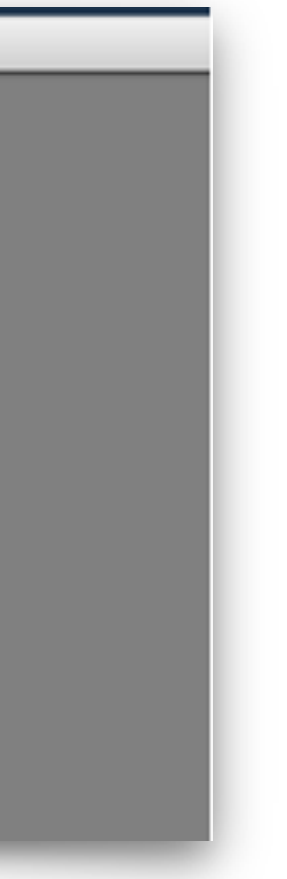

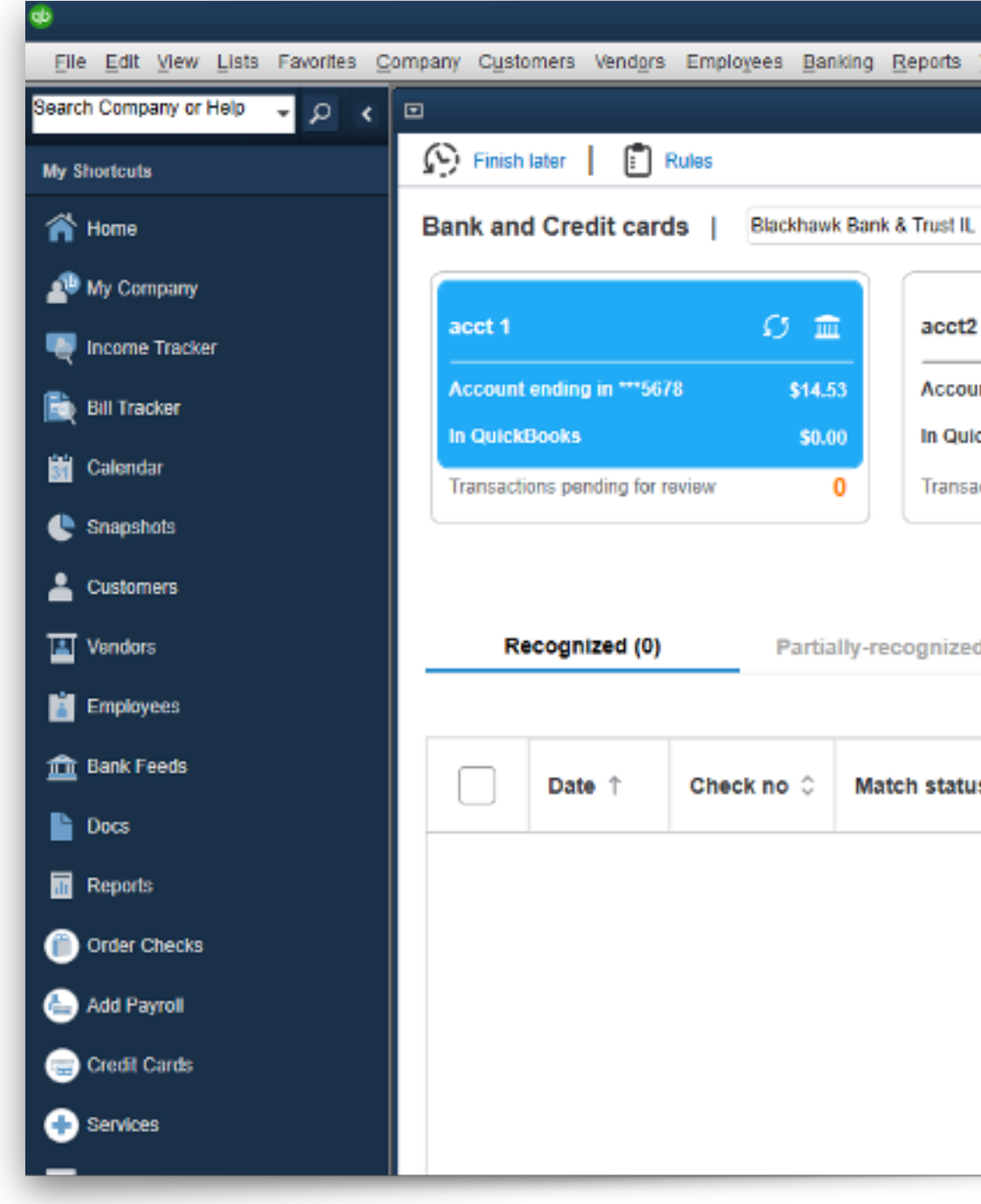

#### Select the Sync this Bank option and enter Retail Online password

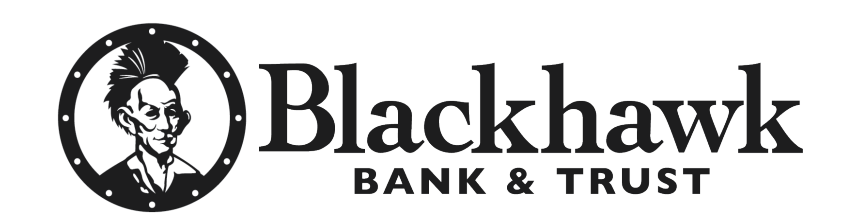

| Mindow I   | Help            |       |           |                   |                   | ABC LLC - Qu | uickBooks Deskto |
|------------|-----------------|-------|-----------|-------------------|-------------------|--------------|------------------|
|            |                 | _     |           |                   |                   |              |                  |
|            | Bank f          | Feeds |           |                   |                   |              | _ 🗆 ×            |
|            |                 |       |           |                   |                   |              | ? Find help      |
|            | v 0             | Sync  | this Bank |                   |                   | + /          | Add account      |
|            |                 |       |           |                   |                   |              |                  |
|            |                 | Ø     | â         |                   |                   |              |                  |
| t ending i | in ***3999      | 1     | \$1.44    |                   |                   |              |                  |
| kBooks     |                 | :     | \$0.00    |                   |                   |              |                  |
| tions pend | ding for review |       | 0         |                   |                   |              |                  |
| (0)        | Unrecogi        | nized | (0)       | Added to register | Q Search in Payee | , Memo       | ] <b>7 ‡</b>     |
| 0 D        | ownloaded as    | \$    | Payee 0   | Bank memo         | Account 0         | Payment 0    | Deposit 0        |

| •                                         |                                 |                     |                                   |                                    |                         |                  |                  | ABC LLC - Qu | ickBooks (  |
|-------------------------------------------|---------------------------------|---------------------|-----------------------------------|------------------------------------|-------------------------|------------------|------------------|--------------|-------------|
| <u>File Edit View Lists Favorites Com</u> | npany Customers Vendors Emplo   | yees <u>B</u> ankir | ng <u>R</u> eports <u>W</u> indow | <u>H</u> elp                       |                         |                  |                  |              |             |
| Search Company or Help 🚽 🔎 ⊀ 🖻            | 3                               |                     |                                   | Bank Feeds                         |                         |                  |                  |              | - 1         |
| My Shortcuts                              | 😥 Finish later 📔 📋 Rules        |                     |                                   |                                    |                         |                  |                  |              | ? Find      |
| 🕋 Home                                    | Bank and Credit cards           | Blackhawk B         | Bank & Trust IL                   | ✓ Ø Sync                           | this Bank               |                  |                  | <b>+</b> A   | dd account  |
| 🔊 My Company                              |                                 |                     |                                   | <i>c</i> .                         |                         |                  |                  |              |             |
| Norme Tracker                             | acct 1                          | <u>о</u> <u>ш</u>   | acct2                             | Ø                                  | <u>ш</u>                |                  |                  |              |             |
| 🗎 Bill Tracker                            | Account ending in ***5678       | \$14.53             | Account ending<br>Access to Bl    | in ***3999<br>ackhawk Bank & Trust | \$1.44<br>t IL          | ×                |                  |              |             |
| Calendar                                  | Transactions pending for review |                     |                                   |                                    |                         |                  |                  |              |             |
| 🕒 Snapshots                               |                                 |                     |                                   |                                    |                         |                  |                  |              |             |
| La Customers                              |                                 |                     |                                   |                                    |                         |                  |                  |              |             |
| Vendors                                   | Recognized (0)                  | Pa                  | Enter your PIN/ Passwor           | d                                  | Change PIN/<br>Password | l to register (0 | )                |              |             |
| Employees                                 |                                 |                     |                                   |                                    |                         | Q                | Search in Payee, | Memo         | 7 <b>\$</b> |
| 🏦 Bank Feeds                              | Date ↑ Chec                     | k no                | ок                                | Cancel                             | Help                    | ank memo 🗘       | Account 0        | Payment 0    | Deposit     |
| Docs                                      |                                 |                     |                                   | 1                                  |                         |                  |                  |              |             |
| Reports                                   |                                 |                     |                                   |                                    |                         |                  |                  |              |             |
| Order Checks                              |                                 |                     |                                   |                                    |                         |                  |                  |              |             |

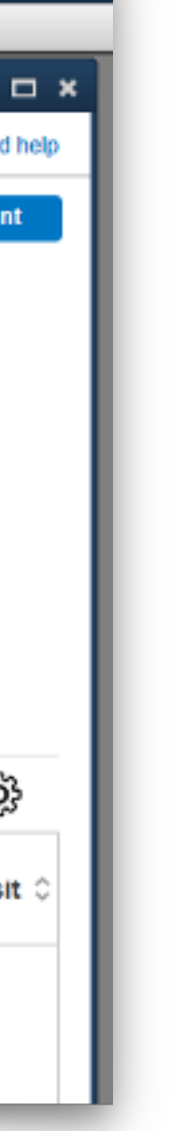

## Transaction(s) downloaded successfully

Search Company or Help

My Shortcuts

🔺 Home

🚽 My Company

🗎 Bill Tracker

🛗 Calendar

🕒 Snapshots

🔒 Customers

Vendors

Employees

🏦 Bank Feeds

Docs

Reports

Order Checks

💧 Add Payroll

😑 Credit Cards

user Licenses

🖶 Services

Feedback

ncome Tracker

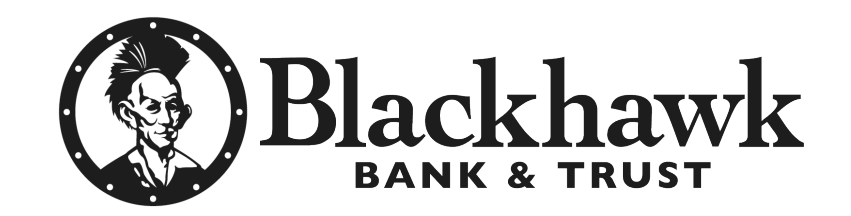

| •                              |                                                                                                | ABC LLC - QuickBooks Desktop Pro 2021 |
|--------------------------------|------------------------------------------------------------------------------------------------|---------------------------------------|
| Elle Edit View Lists Favorites | Company Cystomers Vendors Employees Banking Reports Window Help                                |                                       |
| Search Company or Help 👻 🔎 🔇   | Bank Feeds                                                                                     | _ 🗆 ×                                 |
| My Shortcuts                   | Finish later   🗊 Rules                                                                         | Find help                             |
| 🞢 Home                         | Bank and Credit cards   Blackhawk Bank & Trust IL. V Sync this Bank                            | + Add account                         |
| 📣 My Company                   |                                                                                                |                                       |
| 🏹 Income Tracker               | $acct 1$ $O \equiv$ $acct 2$ $O \equiv$                                                        |                                       |
| 🗎 Bill Tracker                 | Account ending in ***5678 \$14.53 Account ending in ***3999 \$1.44                             |                                       |
| 🛗 Calendar                     | Transactions pending for review 0 Transactions pending for review 0                            |                                       |
| 🕒 Snapshots                    |                                                                                                |                                       |
| 🐣 Customers                    | Updating                                                                                       |                                       |
| 📕 Vendors                      | Recognized (0) Partially-recognized (0) Unrecognized (0) Added to register (0)                 |                                       |
| 💼 Employees                    | Online Transmission Sur                                                                        | nmary ×                               |
| 🧰 Bank Feeds                   | Date ↑ Check no ○ Match status ○ Downloaded as ○ <sup>2</sup> online banking accounts updated. |                                       |
| Docs                           |                                                                                                |                                       |
| Tr Reports                     |                                                                                                |                                       |
| Order Checks                   |                                                                                                |                                       |
| 📥 Add Payroll                  | ONLINE BANKING TRANSACTIONS                                                                    |                                       |
| 💼 Credit Cards                 | All your transa Received 2 new transaction(s) for account acct2.                               |                                       |
| 🖶 Services                     |                                                                                                |                                       |
| user Licenses                  |                                                                                                |                                       |
| 💭 Feedback                     |                                                                                                |                                       |
| Customize Shortcuts            |                                                                                                |                                       |
|                                |                                                                                                |                                       |
|                                |                                                                                                |                                       |
|                                |                                                                                                |                                       |
|                                | Print Close                                                                                    |                                       |
|                                |                                                                                                |                                       |
|                                |                                                                                                |                                       |